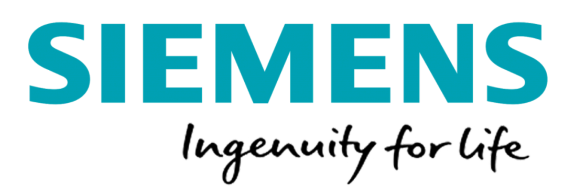

Siemens Netahsilat Üyeliksiz Ödeme Ekranında Bayi seiimi ve Limit Kontrolü Geliştirmesi

| Amai                                                              | 2 |
|-------------------------------------------------------------------|---|
| Üyeliksiz Ödeme Ekranı                                            | 2 |
| Ödeme Ekranına Erişim                                             | 2 |
| Ödeme Ekranında ödeme yapılacak Bayi seiimi                       | 3 |
| Ödeme Ekranında Seiilen Bayinin Anlık Limit Bilgisini Görüntüleme | 5 |
| Ödeme Ekranında ödeme işlemi sırasında limit kontrolü             | 6 |

## Amai

Siemens Üyeliksiz Ödeme ekranında, ödeme yapacağı Bayi'yi seierek ödeme ödeme tutar limit kontrolü ile ödeme işleminin tamamlanması sağlanacak. Ödeme işlemi sırasında, iki aşamaları "Aylık Ödeme Tutar Limiti" ve "Ödeme Yapılan Bayinin Anlık Ödeme Limiti" olacak şekilde ödeme tutar limiti kontrolü sağlanacak.

Ödeme işlemi sırasında girilen tutar iiin ilk olarak aylık ödeme tutar limit kontrolü geriekleştirilecek. Aylık ödeme tutar limitin altında tutar girildiyse ikinci aşama olan Siemens tarafından belirlenen seiilen Bayiye anlık tutar limit kontrolü geriekleştirilecek.

Ödeme ekranında her iki limit kontrolünde, limit üstü tutar girilmesi durumunda kart sahibine ödeme yapabileceği tutar bilgisini mesaj ile gösterilecek. Kart sahibi mesaj ilerisinden ödeme yapabileceği tutar bilgisini öğrendikten sonra tutar alanını güncelleyerek ödeme işlemi akışını tamamlayabilecek.

## Üyeliksiz Ödeme Ekranı

## Ödeme Ekranına Erişim

| Kart                                                                    | sahipleri | Siemens | Tahsilat | portalına | aşağıdaki | sayfa | üzerinden | erişerek | ödeme | işlemini |  |  |
|-------------------------------------------------------------------------|-----------|---------|----------|-----------|-----------|-------|-----------|----------|-------|----------|--|--|
| tamamlayabilecekler.                                                    |           |         |          | Siemens   |           |       | Tahsilat  |          |       | Portalı: |  |  |
| https://adams.siamana.com.tr/Doumant/UnAuthantiastadDoumantOnatAut-True |           |         |          |           |           |       |           |          |       |          |  |  |

https://odeme.siemens.com.tr/Payment/UnAuthenticatedPayment?notAut=True